# EPC92A1 工业主板 产品使用手册 R1.00.16

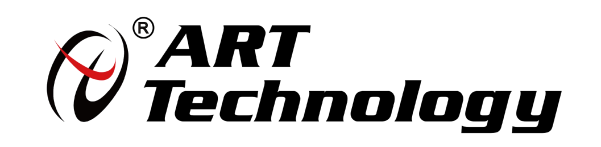

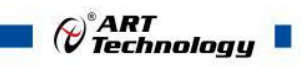

前言

版权归北京阿尔泰科技发展有限公司所有,未经许可,不得以机械、电子或其它任何方式进行复制。 本公司保留对此手册更改的权利,产品后续相关变更时,恕不另行通知。

### 🔳 免责说明

订购产品前,请向厂家或经销商详细了解产品性能是否符合您的需求。 正确的运输、储存、组装、装配、安装、调试、操作和维护是产品安全、正常运行的前提。本公司对 于任何因安装、使用不当而导致的直接、间接、有意或无意的损坏及隐患概不负责。

### 🔳 安全使用小常识

1.在使用产品前,请务必仔细阅读产品使用手册;

2.对未准备安装使用的产品,应做好防静电保护工作(最好放置在防静电保护袋中,不要将其取出);
 3.在拿出产品前,应将手先置于接地金属物体上,以释放身体及手中的静电,并佩戴静电手套和手环,要养成只触及其边缘部分的习惯;

4.为避免人体被电击或产品被损坏,在每次对产品进行拔插或重新配置时,须断电;

5.在需对产品进行搬动前,务必先拔掉电源;

6.对整机产品,需增加/减少板卡时,务必断电;

7.当您需连接或拔除任何设备前,须确定所有的电源线事先已被拔掉;

8.为避免频繁开关机对产品造成不必要的损伤,关机后,应至少等待 30 秒后再开机。

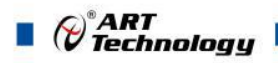

## 目 录

| 1 7 | <sup>2</sup> 品说明          | .4  |
|-----|---------------------------|-----|
| 1.1 | 简介                        | 4   |
| 1.2 | 主要技术指标                    | 4   |
|     | 1.2.1 机械尺寸及应用环境           | 4   |
|     | 1.2.2 功能指标                | 4   |
|     | 1.2.3 主板订购信息              | 4   |
| 1.3 | 产品图示                      | 6   |
| 1.4 | 系统架构图                     | 7   |
| 2 積 | 更件资源及连接器信号定义              | 8   |
| 21  | 产品外形尺寸图(单位为mm)            | 8   |
| 2.1 | 连接器接口位置示意图及功能说明           | 10  |
| 2.3 | 连接器信号定义                   | 11  |
|     | 2.3.1 开机模式选择(J23)         | 11  |
|     | 2.3.2 CLEAR CMOS 功能(J38)  | .11 |
|     | 2.3.3 VGA 接口 (J32)        | .11 |
|     | 2.3.4 USB2.0 接口(J24、J25)  | .12 |
|     | 2.3.5 以太网接口(J26)          | 12  |
|     | 2.3.6 COM (CN15, CN16)    | 12  |
|     | 2.3.7 LVDS 接口 (CON4)      | 13  |
|     | 2.3.8 DDR3 座子(J1)         | .14 |
|     | 2.3.9 Mini PCIe 接口(CON3)  | 14  |
|     | 2.3.10 mSATA 接口 (CON3)    | 14  |
|     | 2.3.11 PCI-104 总线(J3)     | .15 |
|     | 2.3.12 PC/104 总线(CN1、CN2) | 16  |
|     | 2.3.13 电源接口(CN25)         | 17  |
|     | 2.3.14 GPIO 接口 (CN28)     | .17 |
|     | 2.3.15 多功能接口(J34)         | 17  |
|     | 2.3.16 SATA 电源接口(CN26)    | 18  |
|     | 2.3.17 电池连接接口 (CN7)       | 18  |
| 3 7 | 安装                        | 19  |
| 3.1 | 安装环境                      | 19  |
| 3.2 | 装箱清单                      | 19  |
| 3.3 | 安装操作系统                    | 19  |
| 3.4 | 安装驱动程序                    | 20  |

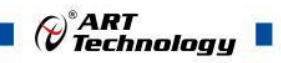

| 3.4.1 显卡驱动程序                              | 20 |
|-------------------------------------------|----|
| 3.4.2 芯片组驱动程序                             |    |
| 3.4.3 以太网驱动程序                             | 20 |
| 4 BIOS 配置                                 | 21 |
| 4.1 BIOS 简介                               |    |
| 4.2 如何进入 BIOS 的设置界面                       |    |
| 4.3 页面布局                                  |    |
| 4.4 主界面                                   |    |
| 4.5 提供平台时间的显示修改功能                         |    |
| 4.6 高级页面设置菜单                              |    |
| 4.7 SuperIO 配置                            |    |
| 4.8 串口模式选择                                |    |
| 4.9 ACPI 配置                               | 25 |
| 4.10 PCI Subsystem Setting 配置             |    |
| 4.11 Console Redirection Configuration 配置 |    |
| 4.12 液晶屏配置                                |    |
| 4.13 启动页面配置                               |    |
| 4.14 安全页面设置                               |    |
| 4.15 保存退出页面设置                             |    |
| 5 产品的应用注意事项、保修                            |    |
| 5.1 注意事项                                  |    |
| 5.2 保修                                    |    |

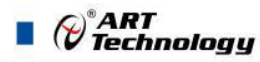

### ■ 1 产品说明

### 1.1 简介

EPC92A1是一款标准工业级PC/104-Plus嵌入式主板,采用Intel® BayTrail-I E3845 低功耗高性 能处理器,内置4GB DDR3L SODIMM内存,具有丰富的I/O接口,处理器等主要元器件采用板载设计, 能长时间稳定可靠的工作,可广泛应用于工业自动化控制,军用计算机领域。

### 1.2 主要技术指标

- 1.2.1 机械尺寸及应用环境
- ▶ 机械尺寸: 115mm×96mm×23mm (L×W×H)
- ▶ 工作温度: 0~60℃(-20~70℃可定制)
- ▶ 存储温度: -40~80℃
- ▶ 相对湿度: 5%~95%, 非冷凝
- 1.2.2 功能指标
- ▶ CPU: Intel® BayTrail –I E3845 处理器
- ▶ 内存: 4GB DDR3L SODIMM
- ▶ 操作系统: win7、win8、win10、linux
- ▶ 总线接口: PC/104 (ISA)总线、PCI-104 (PCI)总线
- ▶ 一个mSATA/Mini PCIe接口(只能选一种接口,详见订购信息)
- ▶ 1个SATA2.07P接口
- ▶ 4个USB2.0接口(接口电流最大为600mA)
- ▶ 1个RTL8111G 10/100/1000M网口
- ▶ 2个COM口(COM1支持RS-232方式,COM2支持RS-232/RS-485/RS-422三种方式)
- ▶ 8个数字I/O
- ▶ 1个VGA显示接口(可支持最大分辨率: 1920\*1080, 需定制)
- ▶ 1个18/24bit单通道LVDS接口
- ▶ 供电电源: +5V±5%、 +12V±5%
- ▶ 系统功耗: 15W

注: 该板卡已使用IO端口2F8-2FF /3F8-3FF,使用采集卡时需避免重复。

1.2.3 主板订购信息

| 名称  | 型 号        | 描 述                                          | 料号            | 备注 |
|-----|------------|----------------------------------------------|---------------|----|
| 主板  | EPC92A1-A- | E3845 1.91 GHz Quad Core™/4G DDR3L1600 内存/   | 100-011-92011 | 标配 |
|     | A1         | 1×PCI-104/1×PC/104/1×MiniPCIe/1×SATA2.0/4×US |               |    |
|     |            | B2.0/2×COM/8×GPIO/1×RTL8111G/1×LVDS          |               |    |
| 转接线 | 320130001  | 15cm VGA 接口转接线                               | 104-1500-009  | 标配 |
|     | 320140001  | 30cm USB 接口转接线                               | 104-3500-011  | 标配 |
|     | 320150001  | 15cm 网口转接线                                   | 104-1500-010  | 标配 |

ART

|     |             | -                                   |              |    |
|-----|-------------|-------------------------------------|--------------|----|
|     | 320171002   | 18cm 硬盘 SATA 线                      | 104-1800-007 | 标配 |
|     | 320171201   | 15cm 2.54mm 间距硬盘电源转接线               | 104-1500-004 | 标配 |
|     | 320110101   | 串口转接线                               | 104-1500-011 | 标配 |
| HDD | WD5000LPC   | 2.5 寸 SATA 接口 500G HDD SATA 3.0Gb/s | 103-0120-500 | 选配 |
|     | Х           |                                     |              |    |
| SSD | SSB256GTTC7 | SATAIII 2.5" 256GB 工规 SSD           | 103-0260-256 | 选配 |
|     | -ASA-8L     |                                     |              |    |
| 内存条 | TS256MSK64  | 2GB DDR3L 1600 SODIMM               | 102-011-020  | 选配 |
|     | W6N         |                                     |              |    |
| 内存条 | TS512MSK64  | 4GB DDR3L 1600 SODIMM               | 102-011-040  | 标配 |
|     | W6H         |                                     |              |    |

| 名称           | 型 号                    | 描述                                                                                                    | 料号            | 备注 |
|--------------|------------------------|----------------------------------------------------------------------------------------------------|---------------|----|
| 主板           | EPC92A1-A-B<br>1       | E3845 1.91 GHz Quad Core <sup>TM</sup> /4G DDR3L1600 内存/<br>1×PCI-104/1×PC/104/1×mSATA/1×SATA2.0/4×USB<br>2.0/2×COM/8×GPIO/1×RTL8111G/1×LVDS | 100-011-92012 | 标配 |
| 转接线          | 320130001              | 15cm VGA 接口转接线                                                                                                    | 104-1500-009  | 标配 |
|              | 320140001              | 30cm USB 接口转接线                                                                                                    | 104-3500-011  | 标配 |
|              | 320150001              | 15cm 网口转接线                                                                                                    | 104-1500-010  | 标配 |
|              | 320171002              | 18cm 硬盘 SATA 线                                                                                                    | 104-1800-007  | 标配 |
|              | 320171201              | 15cm 2.54mm 间距硬盘电源转接线                                                                                                    | 104-1500-004  | 标配 |
|              | 320110101              | 串口转接线                                                                                                    | 104-1500-011  | 标配 |
| HDD          | WD5000LPC<br>X         | 2.5 寸 SATA 接口 500G HDD SATA 3.0Gb/s                                                                                                    | 103-0120-500  | 选配 |
| SSD          | SSB256GTTC7<br>-ASA-8L | SATAIII 2.5" 256GB 工规 SSD                                                                                                    | 103-0260-256  | 选配 |
| 内存条          | TS256MSK64<br>W6N      | 2GB DDR3L 1600 SODIMM                                                                                                    | 102-011-020   | 选配 |
| 内存条          | TS512MSK64<br>W6H      | 4GB DDR3L 1600 SODIMM                                                                                                    | 102-011-040   | 标配 |
| mSATA<br>SSD | DEMSM-32GD<br>07%W3ME  | mSATA 半高 32G SSD Standard Temp.OP(0~+70°C)                                                                                                   | 107-0222-0321 | 选配 |

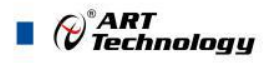

### 1.3 产品图示

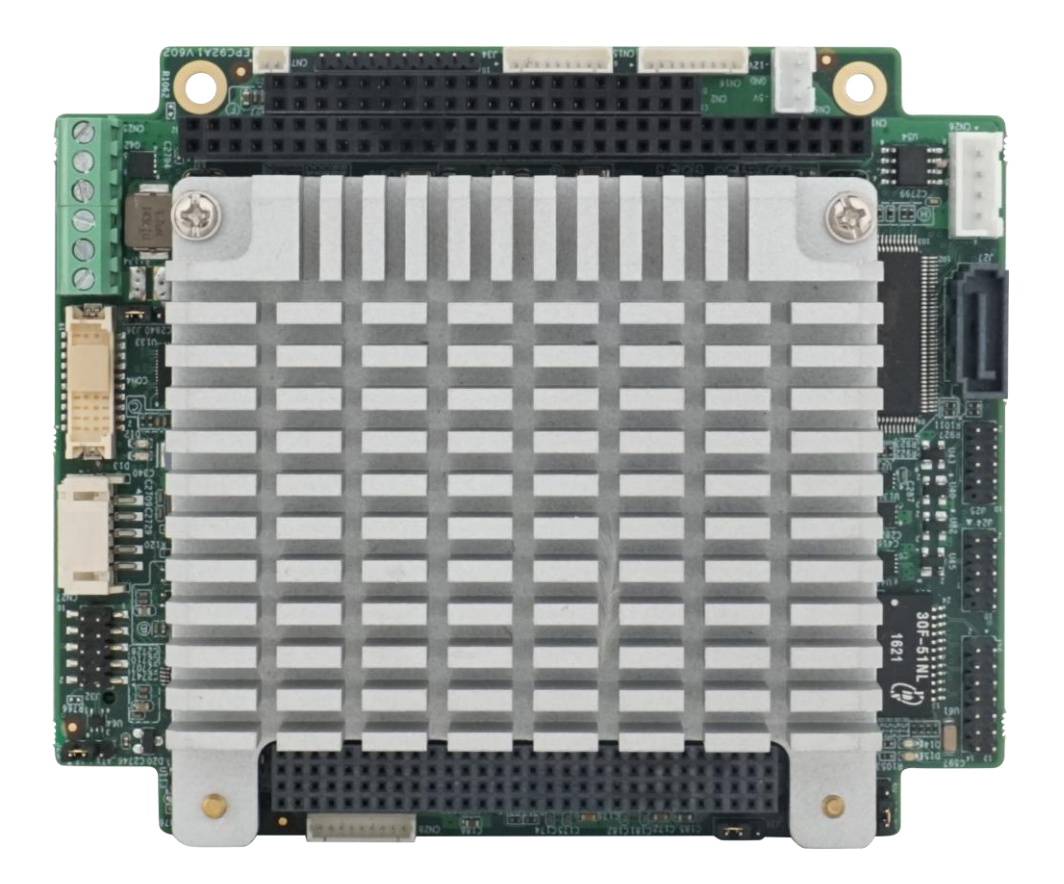

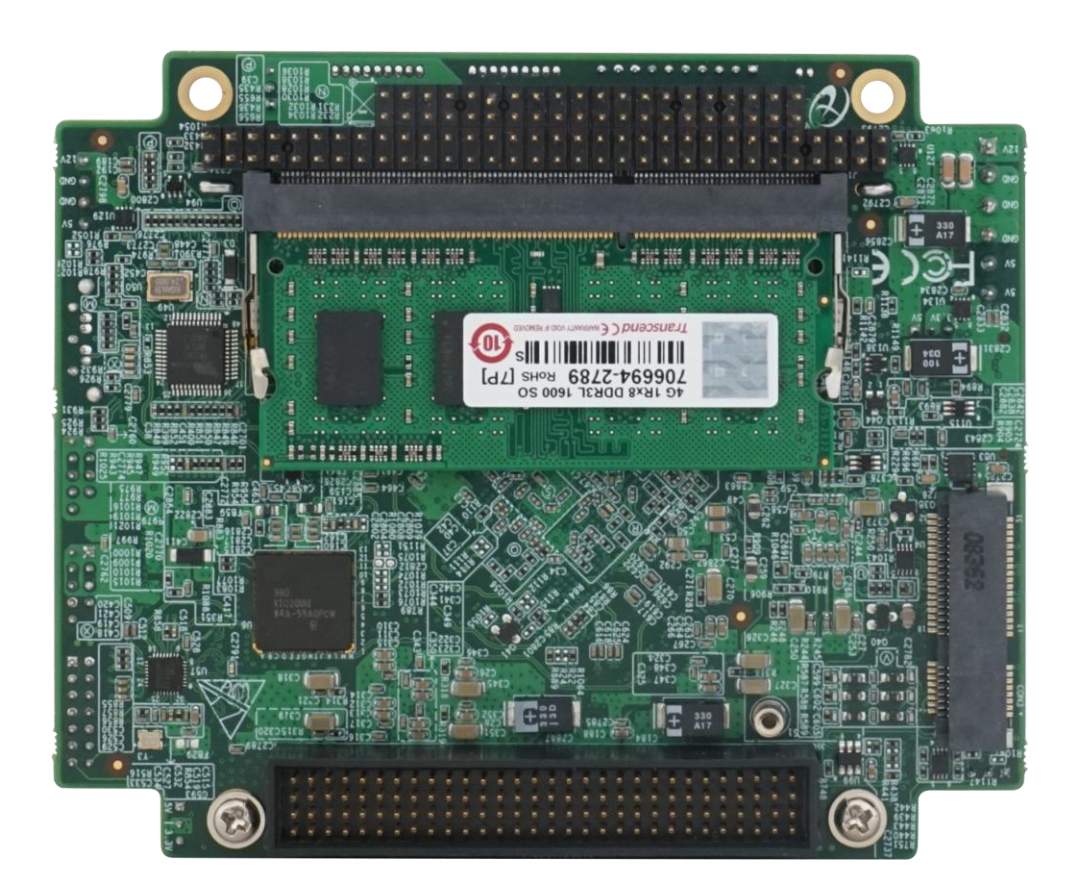

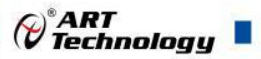

### 1.4 系统架构图

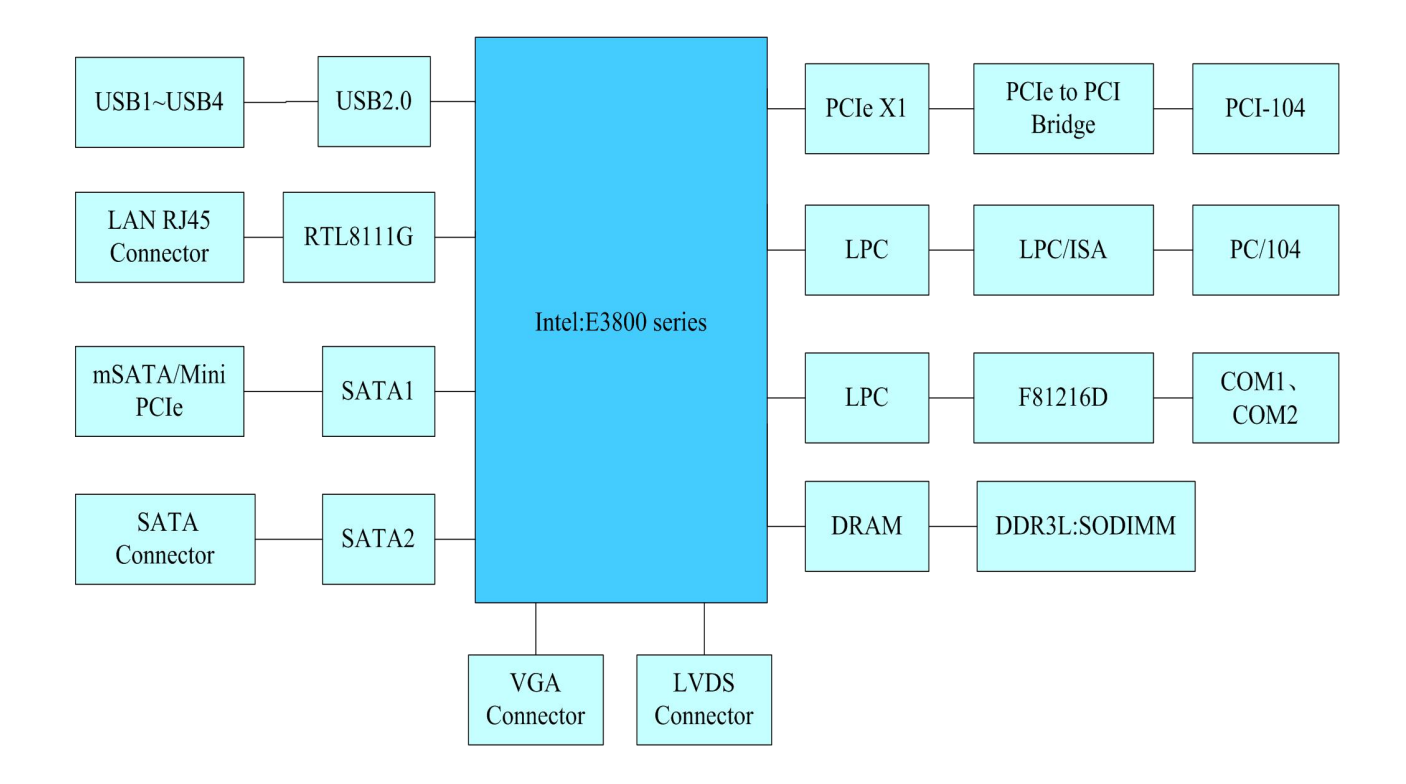

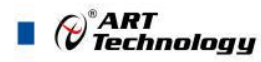

### ■ 2 硬件资源及连接器信号定义

2.1 产品外形尺寸图(单位为 mm)

 $(\bigcirc)$ 

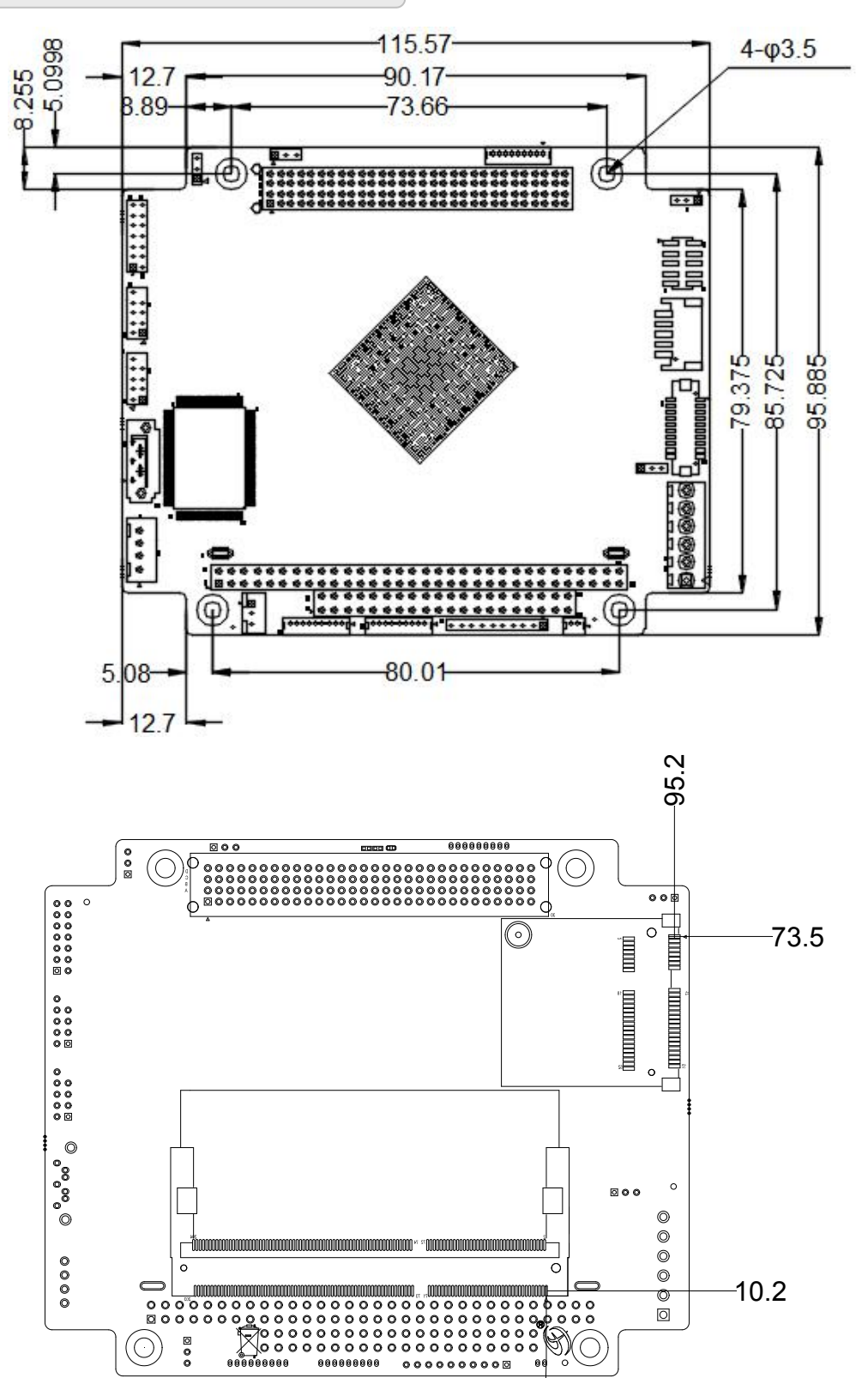

72.2-

Cart Technology

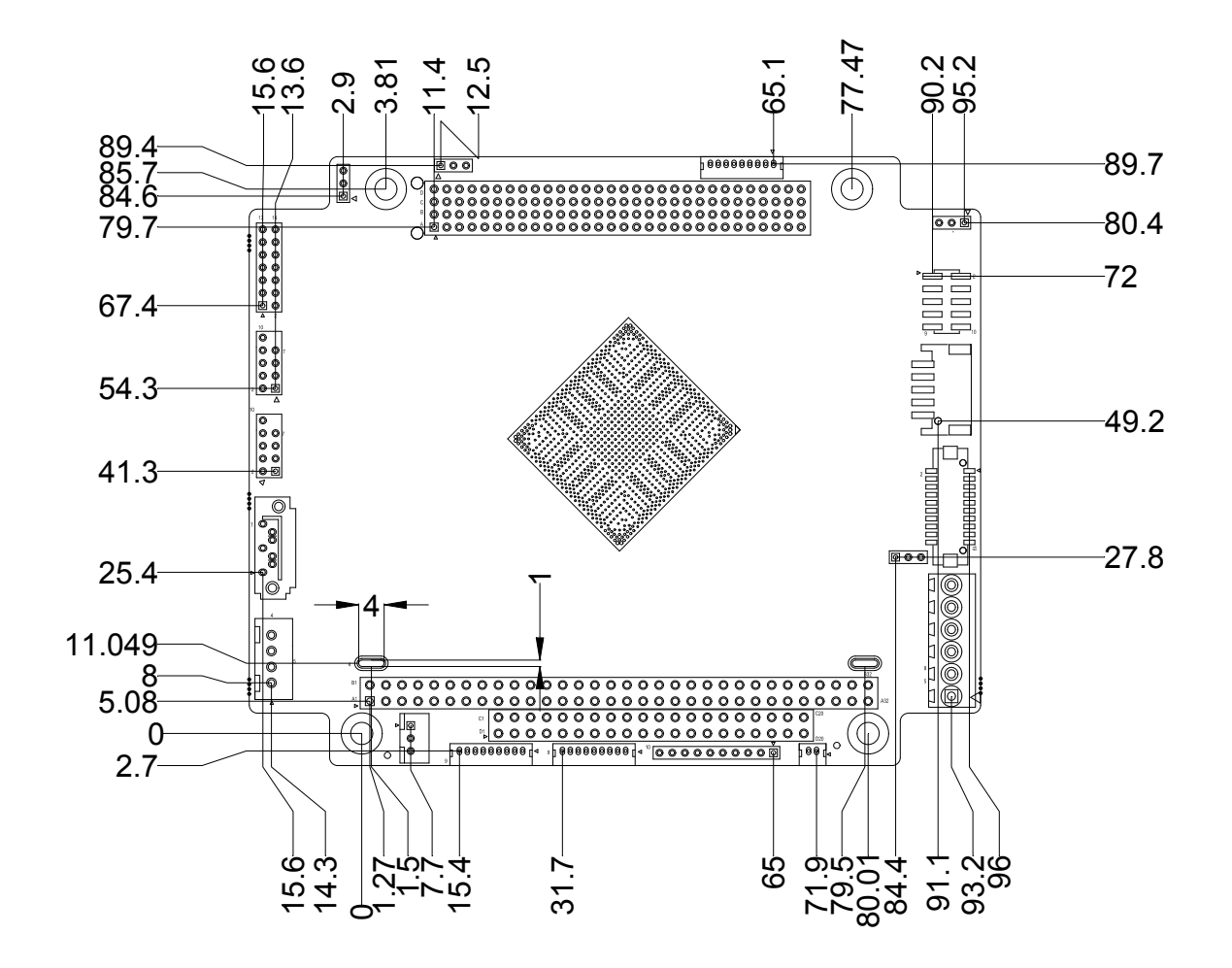

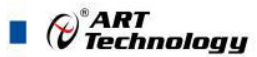

2.2 连接器接口位置示意图及功能说明

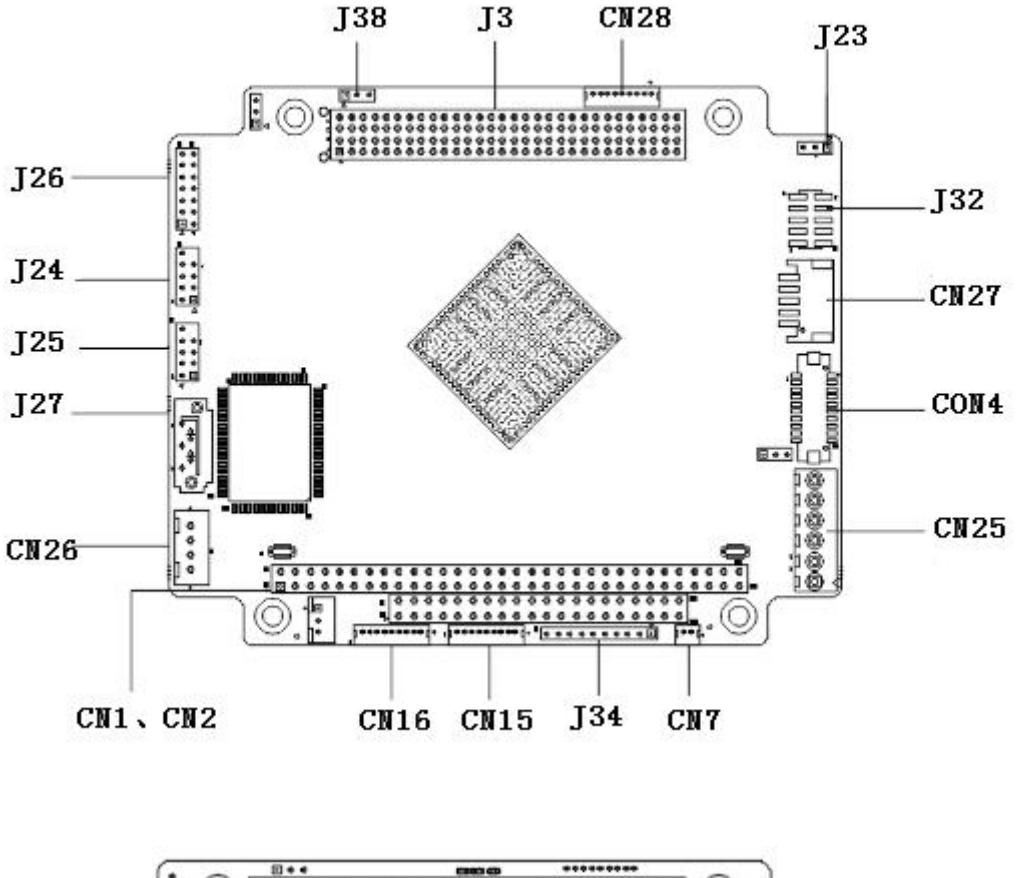

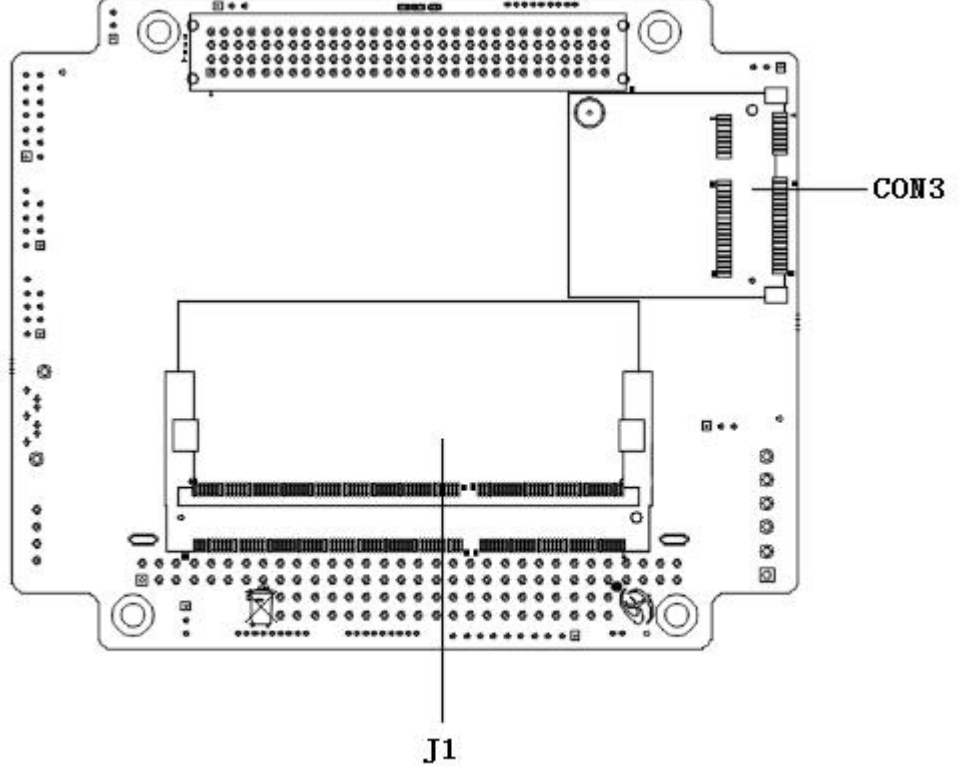

| ART          | 1 |
|--------------|---|
| V Technology |   |

| 接口      | 功能                 | 接口      | 功能          |
|---------|--------------------|---------|-------------|
| CON3    | Mini PCIe/mSATA 接口 | J3      | PCI-104 接口  |
| J24、J25 | USB2.0 接口          | CN1、CN2 | PC/104 接口   |
| J26     | 以太网接口              | CN26    | SATA 电源接口   |
| J32     | VGA 接口             | J27     | SATA 数据接口   |
| J1      | 内存插槽               | J34     | 多功能接口       |
| CN15    | COM1               | CN28    | GPIO 接口     |
| CN16    | COM2               | CN7     | 电池接口        |
| CN25    | 电源接口               | J23     | AT/ATX 选择接口 |
| J38     | CLEAR CMOS 功能      | CON4    | LVDS        |
| CN27    | LVDS Power         |         |             |

### 2.3 连接器信号定义

### 2.3.1 开机模式选择(J23)

EPC92A1 主板的开机模式有 AT 模式和 ATX 两种模式(默认 AT 模式),其跳线方式如下图:

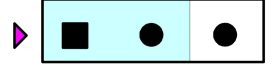

### 图 1 AT 模式

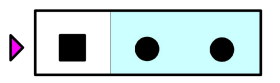

图 2 ATX 模式

图 2 NORMAL(Default)

注: 1、三角符号端为插针的1脚

2、AT 模式: 给电源端供电后自动开机;

ATX 模式:给电源端供电后需要将 J34 的 5、6 脚短接后才能启机。

### 2.3.2 CLEAR CMOS 功能(J38)

|  | ullet |
|--|-------|
|  |       |

图 1 CLEAR CMOS

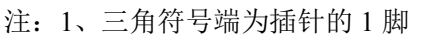

2、(1-2) CLEAR CMOS

(2-3) NORMAL(Default)

2.3.3 VGA 接口(J32)

| 9  | 7 | 5 | 3 | 1 |    |
|----|---|---|---|---|----|
| 0  | 0 | 0 | 0 |   | ]◀ |
| 0  | 0 | 0 | 0 | 0 |    |
| 10 | 8 | 6 | 4 | 2 | -  |

| 管脚号 | 信号定义   | 管脚号 | 信号定义  |
|-----|--------|-----|-------|
| 1   | DDCSDA | 6   | GND   |
| 2   | DDCSCL | 7   | RED   |
| 3   | HSYNC  | 8   | GREEN |
| 4   | VSYNC  | 9   | BLUE  |
| 5   | GND    | 10  | +5V   |

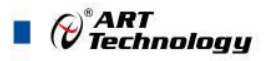

2.3.4 USB2.0 接口(J24、J25)

|   |    | 7 | 5 | 3 | 1 |    |
|---|----|---|---|---|---|----|
| Γ |    | 0 | 0 | 0 |   | ]◀ |
| L | 0  | 0 | 0 | 0 | 0 |    |
|   | 10 | 8 | 6 | 4 | 2 |    |

| J24 /J25<br>管脚号 | 信号定义 | J24 /J25<br>管脚号 | 信号定义 |
|-----------------|------|-----------------|------|
| 1               | +5V  | 6               | D1+  |
| 2               | +5V  | 7               | GND  |
| 3               | D0-  | 8               | GND  |
| 4 D1-           |      |                 |      |
| 5               | D0+  | 10              | GND  |

### 2.3.5 以太网接口(J26)

|     | 13 11 9 7  | 5 3 1 |           |
|-----|------------|-------|-----------|
|     | 0000       | 000   | 1  ◀      |
|     | 0000       | 000   |           |
|     | 14 12 10 8 | 6 4 2 |           |
| 管脚号 | 信号定义       | 管脚号   | 信号定义      |
| 1   | MDI3_DP    | 8     | MDI0_E_DN |
| 2   | MDI3_DN    | 9     | GND       |
| 3   | MDI2_DP    | 10    | GND       |
| 4   | MDI2_DN    | 11    | LINK_LED+ |
| 5   | MDI1_DP    | 12    | LINK_LED- |
| 6   | MDI1_DN    | 13    | ACT_LED+  |
| 7   | MDI0_DP    | 14    | ACT_LED-  |

### 2.3.6 COM (CN15, CN16)

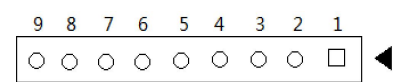

COM1、COM2 信号定义如下:(COM1 仅支持 RS232 方式,COM2 支持 RS232/RS485/RS422 三 种方式)

| 引脚号 | RS-232 | RS-422   | RS-485 |
|-----|--------|----------|--------|
| 1   | DCD    | NC       | NC     |
| 2   | DSR    | NC       | NC     |
| 3   | RXD    | DATA_R-  | Data-  |
| 4   | RTS    | DAT A_R+ | Data+  |
| 5   | TXD    | DATA_T+  | GND    |
| 6   | CTS    | DATA_T-  | NC     |
| 7   | DTR    | NC       | NC     |
| 8   | RI     | NC       | NC     |
| 9   | GND    | GND      | GND    |

注: 1) 串口模式可通过BIOS设置,详见BIOS介绍,详见4.8。

2) RS485、RS422方式远距离通讯时, 需外接终端电阻120Ω。

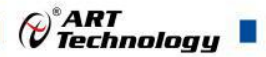

3) COM2使用时需使用配件中串口转接线320110101,串口转接线DB9接口端接口 定义如下表:

| RS-232 | RS-422                                                               | RS-485                                                                        |
|--------|----------------------------------------------------------------------|-------------------------------------------------------------------------------|
| DCD    | NC                                                                   | NC                                                                            |
| RXD    | DATA_R-                                                              | Data-                                                                         |
| TXD    | DATA_T+                                                              | GND                                                                           |
| DTR    | NC                                                                   | NC                                                                            |
| GND    | GND                                                                  | GND                                                                           |
| DSR    | NC                                                                   | NC                                                                            |
| RTS    | DAT A_R+                                                             | Data+                                                                         |
| CTS    | DATA_T-                                                              | NC                                                                            |
| RI     | NC                                                                   | NC                                                                            |
|        | RS-232<br>DCD<br>RXD<br>TXD<br>DTR<br>GND<br>DSR<br>RTS<br>CTS<br>RI | RS-232RS-422DCDNCRXDDATA_R-TXDDATA_T+DTRNCGNDGNDDSRNCRTSDATA_R+CTSDATA_T-RINC |

### 2.3.7 LVDS 接口(CON4)

18bit 与 24bit 设置详见 BIOS

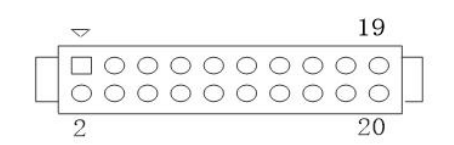

LVDS 接口信号定义如下:

| 引脚 | 信号定义 | 引脚 | 信号定义 |
|----|------|----|------|
| 1  | VDD  | 11 | D2-  |
| 2  | VDD  | 12 | D3-  |
| 3  | D0+  | 13 | GND  |
| 4  | D1+  | 14 | GND  |
| 5  | D0-  | 15 | CLK+ |
| 6  | D1-  | 16 | GND  |
| 7  | GND  | 17 | CLK- |
| 8  | GND  | 18 | GND  |
| 9  | D2+  | 19 | GND  |
| 10 | D3+  | 20 | GND  |

CN27为LVDS背光电源接口,其信号定义如下:

|    | 引脚 | 信号定义   | 引脚 | 信号定义 |
|----|----|--------|----|------|
| -  | 1  | +V12   | 4  | PWMO |
|    | 2  | GND    | 5  | +V5A |
| -5 | 3  | BKLTEN |    |      |

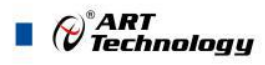

2.3.8 DDR3 座子(J1)

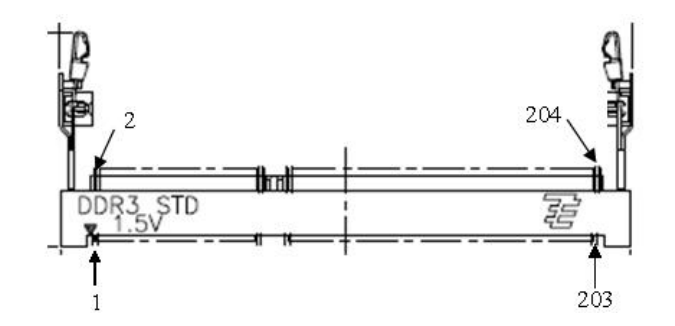

J1 是一个 204 Pin 的 SO-DIMM 内存插槽

2.3.9 Mini PCIe 接口(CON3)

|     |          |     | 1        |     | 51       |     |          |
|-----|----------|-----|----------|-----|----------|-----|----------|
| 管脚号 | 信号名称     | 管脚号 | 信号名称     | 管脚号 | 信号名称     | 管脚号 | 信号名称     |
| 1   | NC       | 14  | NC       | 27  | GND      | 40  | GND      |
| 2   | +3.3VAUX | 15  | GND      | 28  | +1.5V    | 41  | +3.3VAUX |
| 3   | NC       | 16  | NC       | 29  | GND      | 42  | NC       |
| 4   | GND      | 17  | NC       | 30  | SMB_CLK  | 43  | GND      |
| 5   | NC       | 18  | GND      | 31  | PCIE_T-  | 44  | NC       |
| 6   | +1.5V    | 19  | NC       | 32  | SMB_DATA | 45  | NC       |
| 7   | CLKREQ#  | 20  | NC       | 33  | PCIE_T+  | 46  | NC       |
| 8   | NC       | 21  | GND      | 34  | GND      | 47  | NC       |
| 9   | GND      | 22  | PERST#   | 35  | GND      | 48  | +1.5V    |
| 10  | NC       | 23  | PCIE_R-  | 36  | NC       | 49  | NC       |
| 11  | REFCLK-  | 24  | +3.3VAUX | 37  | GND      | 50  | GND      |
| 12  | NC       | 25  | PCIE_R+  | 38  | NC       | 51  | NC       |
| 13  | REFCLK+  | 26  | GND      | 39  | +3.3VAUX | 52  | +3.3VAUX |

Utititi

2.3.10 mSATA 接口(CON3)

| ាស់លោកដោយ | <b>1111111111111111</b> |
|-----------|-------------------------|
|           | multinum in in its      |
|           |                         |
|           |                         |

| 管脚号 | 信号名称     | 管脚号 | 信号名称 | 管脚号 | 信号名称 | 管脚号 | 信号名称     |
|-----|----------|-----|------|-----|------|-----|----------|
| 1   | NC       | 14  | NC   | 27  | GND  | 40  | GND      |
| 2   | +3.3VAUX | 15  | GND  | 28  | NC   | 41  | +3.3VAUX |
| 3   | NC       | 16  | NC   | 29  | GND  | 42  | NC       |
| 4   | GND      | 17  | NC   | 30  | NC   | 43  | GND      |

PART Technology

| 5  | NC  | 18 | GND      | 31 | SATA_T-  | 44 | NC       |
|----|-----|----|----------|----|----------|----|----------|
| 6  | NC  | 19 | NC       | 32 | NC       | 45 | NC       |
| 7  | NC  | 20 | NC       | 33 | SATA_T+  | 46 | NC       |
| 8  | NC  | 21 | GND      | 34 | GND      | 47 | NC       |
| 9  | GND | 22 | NC       | 35 | GND      | 48 | NC       |
| 10 | NC  | 23 | SATA_R+  | 36 | NC       | 49 | NC       |
| 11 | NC  | 24 | +3.3VAUX | 37 | GND      | 50 | GND      |
| 12 | NC  | 25 | SATA_R-  | 38 | NC       | 51 | NC       |
| 13 | NC  | 26 | GND      | 39 | +3.3VAUX | 52 | +3.3VAUX |

2.3.11 PCI-104 总线(J3)

 D
 E
 E
 E
 E
 E
 E
 E
 E
 E
 E
 E
 E
 E
 E
 E
 E
 E
 E
 E
 E
 E
 E
 E
 E
 E
 E
 E
 E
 E
 E
 E
 E
 E
 E
 E
 E
 E
 E
 E
 E
 E
 E
 E
 E
 E
 E
 E
 E
 E
 E
 E
 E
 E
 E
 E
 E
 E
 E
 E
 E
 E
 E
 E
 E
 E
 E
 E
 E
 E
 E
 E
 E
 E
 E
 E
 E
 E
 E
 E
 E
 E
 E
 E
 E
 E
 E
 E
 E
 E
 E
 E
 E
 E
 E
 E
 E
 E
 E
 E
 E
 E
 E
 E
 E
 E
 E
 E
 E
 E
 E
 E
 E
 E
 E
 E
 E
 E
 E

|     |        |     |        |     |        | 50  |         |
|-----|--------|-----|--------|-----|--------|-----|---------|
| 管脚号 | 信号名称   | 管脚号 | 信号名称   | 管脚号 | 信号名称   | 管脚号 | 信号名称    |
| A1  | GND    | B1  | NC     | C1  | +5V    | D1  | AD00    |
| A2  | VI/O1  | B2  | AD02   | C2  | AD01   | D2  | +5V     |
| A3  | AD05   | B3  | GND    | C3  | AD04   | D3  | AD03    |
| A4  | C/BE0# | B4  | AD07   | C4  | GND    | D4  | AD06    |
| A5  | GND    | В5  | AD09   | C5  | AD08   | D5  | GND     |
| A6  | AD11   | B6  | VI/O2  | C6  | AD10   | D6  | M66EN   |
| A7  | AD14   | B7  | AD13   | C7  | GND    | D7  | AD12    |
| A8  | +3.3V  | B8  | C/BE1# | C8  | AD15   | D8  | +3.3V   |
| A9  | SERR#  | B9  | GND    | C9  | NC     | D9  | PAR     |
| A10 | GND    | B10 | PERR#  | C10 | +3.3V  | D10 | NC      |
| A11 | STOP#  | B11 | +3.3V  | C11 | LOCK#  | D11 | GND     |
| A12 | +3.3V  | B12 | TRDY#  | C12 | GND    | D12 | DEVSEL# |
| A13 | FRAME# | B13 | GND    | C13 | IRDY#  | D13 | +3.3V   |
| A14 | GND    | B14 | AD16   | C14 | +3.3V  | D14 | C/BE2#  |
| A15 | AD18   | B15 | +3.3V  | C15 | AD17   | D15 | GND     |
| A16 | AD21   | B16 | AD20   | C16 | GND    | D16 | AD19    |
| A17 | +3.3V  | B17 | AD23   | C17 | AD22   | D17 | +3.3V   |
| A18 | IDSEL0 | B18 | GND    | C18 | IDSEL1 | D18 | IDSEL2  |
| A19 | AD24   | B19 | C/BE3# | C19 | VI/O4  | D19 | IDSEL3  |
| A20 | GND    | B20 | AD26   | C20 | AD25   | D20 | GND     |
| A21 | AD29   | B21 | +5V    | C21 | AD28   | D21 | AD27    |
| A22 | +5V    | B22 | AD30   | C22 | GND    | D22 | AD31    |
| A23 | REQ0#  | B23 | GND    | C23 | REQ1#  | D23 | VI/O5   |

Contract Contract Con

|       |                                                    |                                                                                                    |                                                                                                    |                                                                                                    | -                                                                                                    |                                                                                                    |
|-------|----------------------------------------------------|----------------------------------------------------------------------------------------------------|----------------------------------------------------------------------------------------------------|----------------------------------------------------------------------------------------------------|----------------------------------------------------------------------------------------------------|----------------------------------------------------------------------------------------------------|
| GND   | B24                                                | REQ2#                                                                                                    | C24                                                                                                    | +5V                                                                                                    | D24                                                                                                    | GNT0#                                                                                                    |
| GNT1# | B25                                                | VI/O3                                                                                                    | C25                                                                                                    | GNT2#                                                                                                    | D25                                                                                                    | GND                                                                                                    |
| +5V   | B26                                                | CLK0                                                                                                    | C26                                                                                                    | GND                                                                                                    | D26                                                                                                    | CLK1                                                                                                    |
| CLK2  | B27                                                | +5V                                                                                                    | C27                                                                                                    | CLK3                                                                                                    | D27                                                                                                    | GND                                                                                                    |
| GND   | B28                                                | INTD#                                                                                                    | C28                                                                                                    | +5V                                                                                                    | D28                                                                                                    | RST#                                                                                                    |
| +12V  | B29                                                | INTA#                                                                                                    | C29                                                                                                    | INTB#                                                                                                    | D29                                                                                                    | INTC#                                                                                                    |
| -12V  | B30                                                | REQ3#                                                                                                    | C30                                                                                                    | GNT3#                                                                                                    | D30                                                                                                    | GND                                                                                                    |
|       | GND<br>GNT1#<br>+5V<br>CLK2<br>GND<br>+12V<br>-12V | GND         B24           GNT1#         B25           +5V         B26           CLK2         B27           GND         B28           +12V         B29           -12V         B30 | GND         B24         REQ2#           GNT1#         B25         VI/O3           +5V         B26         CLK0           CLK2         B27         +5V           GND         B28         INTD#           +12V         B29         INTA#           -12V         B30         REQ3# | GND         B24         REQ2#         C24           GNT1#         B25         VI/O3         C25           +5V         B26         CLK0         C26           CLK2         B27         +5V         C27           GND         B28         INTD#         C28           +12V         B29         INTA#         C29           -12V         B30         REQ3#         C30 | GND         B24         REQ2#         C24         +5V           GNT1#         B25         VI/O3         C25         GNT2#           +5V         B26         CLK0         C26         GND           CLK2         B27         +5V         C27         CLK3           GND         B28         INTD#         C28         +5V           +12V         B29         INTA#         C29         INTB#           -12V         B30         REQ3#         C30         GNT3# | GND         B24         REQ2#         C24         +5V         D24           GNT1#         B25         VI/O3         C25         GNT2#         D25           +5V         B26         CLK0         C26         GND         D26           CLK2         B27         +5V         C27         CLK3         D27           GND         B28         INTD#         C28         +5V         D28           +12V         B29         INTA#         C29         INTB#         D29           -12V         B30         REQ3#         C30         GNT3#         D30 |

### 2.3.12 PC/104 总线(CN1、CN2)

# 

| 管脚号 | 信号名称     | 管脚号 | 信号名称     | 管脚号 | 信号名称  | 管脚号 | 信号名称      |
|-----|----------|-----|----------|-----|-------|-----|-----------|
| A1  | IOCHK*   | B1  | GND0     | C1  | GND0  | D1  | GND1      |
| A2  | SD7      | B2  | RESET    | C2  | SBHE* | D2  | MEMCS16*  |
| A3  | SD6      | B3  | +5V1     | C3  | LA23  | D3  | IOCS*     |
| A4  | SD5      | B4  | IRQ9     | C4  | LA22  | D4  | IRQ10     |
| A5  | SD4      | В5  | -5V      | C5  | LA21  | D5  | IRQ11     |
| A6  | SD3      | B6  | DRQ2     | C6  | LA20  | D6  | IRQ12     |
| A7  | SD2      | B7  | -12V     | C7  | LA19  | D7  | IRQ13     |
| A8  | SD1      | B8  | SRDY     | C8  | LA18  | D8  | IRQ14     |
| A9  | SD0      | B9  | +12V     | С9  | LA17  | D9  | DACK0*    |
| A10 | IOCHRDY# | B10 | NC       | C10 | MEMR* | D10 | DRQ0      |
| A11 | AEN      | B11 | SMEMW*   | C11 | MEMW* | D11 | DACK5*    |
| A12 | SA19     | B12 | SMEMR*   | C12 | SD8   | D12 | DRQ5      |
| A13 | SA18     | B13 | IOW*     | C13 | SD9   | D13 | DACK6*    |
| A14 | SA17     | B14 | IOR*     | C14 | SD10  | D14 | DRQ6      |
| A15 | SA16     | B15 | DACK3*   | C15 | SD11  | D15 | DACK7*    |
| A16 | SA15     | B16 | DRQ3     | C16 | SD12  | D16 | DRQ7      |
| A17 | SA14     | B17 | DACK1*   | C17 | SD13  | D17 | +5V       |
| A18 | SA13     | B18 | DRQ1     | C18 | SD14  | D18 | MASTER16* |
| A19 | SA12     | B19 | REFRESH* | C19 | SD15  | D19 | GND2      |
| A20 | SA11     | B20 | BCLK     | C20 | NC    | D20 | GND3      |
| A21 | SA10     | B21 | IRQ7     |     |       |     |           |
| A22 | SA9      | B22 | IRQ6     |     |       |     |           |
| A23 | SA8      | B23 | IRQ5     |     |       |     |           |
| A24 | SA7      | B24 | IRQ4     |     |       |     |           |
| A25 | SA6      | B25 | IRQ3     |     |       |     |           |

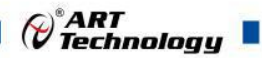

| A26 | SA5  | B26 | DACK2* |  |  |
|-----|------|-----|--------|--|--|
| A27 | SA4  | B27 | TC     |  |  |
| A28 | SA3  | B28 | BALE   |  |  |
| A29 | SA2  | B29 | +5V2   |  |  |
| A30 | SA1  | B30 | OSC    |  |  |
| A31 | SA0  | B31 | GND1   |  |  |
| A32 | GND2 | B32 | GND2   |  |  |

### 2.3.13 电源接口(CN25)

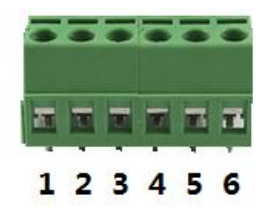

| 管脚号 | 信号定义 |
|-----|------|
| 1   | +12V |
| 2   | GND  |
| 3   | GND  |
| 4   | GND  |
| 5   | +5V  |
| 6   | +5V  |

### 2.3.14 GPIO 接口(CN28)

| 9 | 8 | 7 | 6 | 5 | 4 | 3 | 2 | 1 |   |
|---|---|---|---|---|---|---|---|---|---|
| 0 | 0 | 0 | 0 | 0 | 0 | 0 | 0 |   | • |

| 管脚号 | 信号定义    | 管脚号 | 信号定义    |
|-----|---------|-----|---------|
| 1   | GPIO_A0 | 6   | GPIO_A5 |
| 2   | GPIO_A1 | 7   | GPIO_A6 |
| 3   | GPIO_A2 | 8   | GPIO_A7 |
| 4   | GPIO_A3 | 9   | GND     |
| 5   | GPIO_A4 |     |         |

### 2.3.15 多功能接口(J34)

10 9 8 7 6 5 4 3 2 1 00000000000

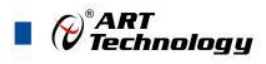

| 管脚号 | 信号定义       | 管脚号 | 信号定义     |
|-----|------------|-----|----------|
| 1   | POWER_LED+ | 6   | BUTTON-  |
| 2   | POWER_LED- | 7   | RESET+   |
| 3   | HDD_LED+   | 8   | RESET-   |
| 4   | HDD_LED-   | 9   | SPEAKER+ |
| 5   | BUTTON+    | 10  | SPEAKER- |

### 2.3.16 SATA 电源接口(CN26)

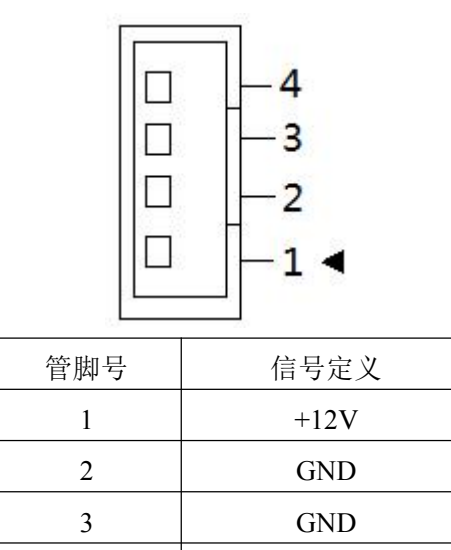

### 2.3.17 电池连接接口(CN7)

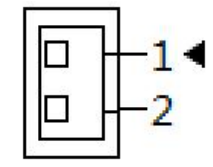

4

+5V

| 管脚号 | 信号定义 |
|-----|------|
| 1   | +3V  |
| 2   | GND  |

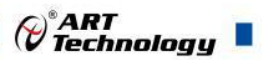

### ■ 3 安装

### 3.1 安装环境

安装区域务必选在平整、坚固的表面上,并且具有良好的照明状况。安装区域应配备平头和十字 头螺丝刀等基本工具,最好使用磁头螺丝刀,因为螺钉和螺柱都很小,很难准确放置。

推荐的安装工具:

- ▶ 十字头螺丝刀
- ▶ 平头螺丝刀
- ▶ 防静电腕带
- ▶ 防静电垫

阿尔泰科技 EPC92A1 主板是一种对静电敏感的设备,很容易被静电损坏。设备必须放在接地的防静电垫上。操作员必须佩戴防静电腕带,并且腕带应该和防静电垫接到同一个接地点。

检查纸箱和包装是否破损。在运输和搬运过程中,设备可能会损坏。在安装之前,请确保设备及 其相关部件没有损坏。

必须防止设备受到静态放电和物理冲击等影响。

### 3.2 装箱清单

在继续操作之前,请检查箱子内的物品是否损坏,并检查箱子中是否包含以下产品。

- EPC92A1主板 ×1
- 4G内存 ×1
- 散热片 ×1
- 10cm长引线式电池(CR2032)×1
- 15cm VGA接口转接线 ×1
- 30cm USB接口转接线 ×2
- 15cm 网口转接线 ×1
- 18cm 硬盘SATA线 ×1
- 15cm 2.54mm间距硬盘电源转接线 ×1
- 15cm长串口转接线×1
- 阿尔泰科技用户光盘 ×1

请不要在设备受损或设备不完整的情况下进行安装或上电操作。将货运纸箱和包装材料保存好, 以备检查。请立即与您的阿尔泰科技产品经销商/卖主联系以取得帮助。如需将任何产品退回阿尔泰 科技公司,请事先取得经销商的授权。

OEM型产品采用非标准配置,因此根据客户配置需求的不同,其功能和箱子内的产品也会有所不同。

### 3.3 安装操作系统

EPC92A1 主板支持的操作系统有:

- ➤ Windows 7
- ➢ Windows 8

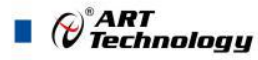

- ➢ Windows 10
- ➤ Linux

EPC92A1主板支持将USB设备作为第一引导设备,可通过USB设备来安装系统。在安装新操作系统之前,应将第一引导设备设置为对应的USB设备,然后重启系统,按照安装向导完成安装操作系统。 关于操作系统的更多详细信息,请参阅操作系统厂商提供的相关文档。

### 3.4 安装驱动程序

安装操作系统之后,还需要安装所有相关的驱动程序才能使系统正常工作。本节我们对 Windows 操作系统所需要的部分驱动程序及其安装步骤进行介绍。如需其他操作系统支持,请与阿尔泰科技联系。

3.4.1 显卡驱动程序

请参照以下步骤为 EPC92A1 主板安装显卡驱动程序:

- ▶ 关闭运行中的所有应用程序
- ▶ 插入阿尔泰科技驱动程序 CD, 找到相应的显卡驱动目录
- ▶ 运行 Setup.exe,并按照屏幕上的指示完成安装过程。
- ▶ 重启系统。
- 3.4.2 芯片组驱动程序

请参照以下步骤为 EPC92A1 主板安装芯片组驱动程序:

- ▶ 关闭运行中的所有应用程序
- ▶ 插入阿尔泰科技驱动程序 CD,找出相应的芯片组驱动目录
- ▶ 运行 Setup.exe,并按照屏幕上的指示完成安装过程。
- ▶ 重启系统。
- 3.4.3 以太网驱动程序

EPC92A1 主板集成了1个 RTL8111G 千兆以太网控制芯片。请参照以下步骤为 EPC92A1 主板安装以太网驱动程序:

- ▶ 关闭运行中的所有应用程序。
- ▶ 插入阿尔泰科技驱动程序 CD,找到相应的以太网驱动目录
- ▶ 运行 Setup.exe,并按照屏幕上的指示完成安装过程。
- ▶ 重启系统。

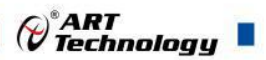

### 4 BIOS 配置

### 4.1 BIOS 简介

BIOS(Basic Input and Output System: 基本输入输出系统)固化在 CPU 板上的闪存存储器中,主要 功能包括:初始化系统硬件,设置各系统部件的工作状态,调整各系统部件的工作参数,诊断系统各 部件的功能并报告故障,给上层软件系统提供硬件控制操作接口,引导操作系统等。BIOS 提供用户 一个菜单式的人机接口,方便用户配置各系统参数设置,控制电源管理模式,调整系统设备的资源分 配等。

正确设置 BIOS 各项参数,可以使系统稳定可靠地工作,同时也提升系统的整体性能。不适当的 或者错误的修改 BIOS 设置,可能导致系统工作不稳定,甚至无法正常工作。

### 4.2 如何进入 BIOS 的设置界面

在按下平台的 Power Button 按钮以后, BIOS 开始执行平台硬件初始化, 当看到屏幕上出现"Press F2 Key to Enter Setup, F7 to select boot device..."信息后, 按下 F2, 即可进入 BIOS 的配置界面。

### 4.3 页面布局

每个页面均按照下图进行排版:

| 标题区域     |                |
|----------|----------------|
| 页面说明区域   |                |
| 页面说明区域   | 选项帮助信息说<br>明区域 |
| 操作帮助说明区域 |                |

### 图1 配置页面布局图

- ▶ 标题区:显示"Byosoft BIOS Setup Utility"
- ▶ 页面说明区:显示各个主页面的标题,如:Main、Advanced、Chipset等
- ▶ 选项配置区:提供相关选项的显示、修改等功能
- ▶ 选项说明区:提供选项的帮助说明信息
- ▶ 操作说明区:提供如何在配置界面中进行修改、保存操作的说明

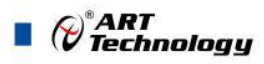

### 4.4 主界面

此页面主要用来显示平台硬件信息,处理器以及芯片组信息、百敖 UEFI BIOS 固件版本信息,如下图所示:

| Main Advanced Chipset | Boot Security Exit   |                 |
|-----------------------|----------------------|-----------------|
|                       |                      | Help Message    |
| SIOS Information      |                      | v               |
| IOS Vendor            | Byosoft              | =*1             |
| HOS Version           | EPC_92A1.X64.R1184   | = *1            |
| build Date            | 10:50 07/13/2016     | *1              |
|                       |                      | *1              |
|                       |                      | *1              |
| Soard Information     |                      | *1              |
| Board ID              | BAYLEY SPORT (30)    | *1              |
| ab ID                 | 3                    | =*1             |
|                       |                      | =*1             |
| Processor Information |                      | +1              |
| lame                  | BayTrail             | +1              |
| lype                  | Intel(R) Atom(TM) CF | <del>اب ت</del> |
|                       | E3845 @ 1.91GHz      | +1              |
| speed                 | 2300 MHz             | +1              |
| D                     | 0x30679              | +1              |
| Stepping              | DO                   | +1              |
| SKU Type              | (0) - ISG SKU SOC    | ^]              |
| and all-              | 2                    |                 |

图 2 平台信息显示页面

- ▶ BIOS 固件信息: BIOS 供应商、BIOS 发布日期及版本等
- ▶ 主板信息: 主板类型、主板 Fab ID 以及网卡 PHY 信息
- ▶ 处理器信息:处理器名称、处理器核心数目、频率、处理器微码版本信息等
- ▶ 内存信息:内存运行频率,容量等

### 4.5 提供平台时间的显示修改功能

|                      |                    | Help Message        |
|----------------------|--------------------|---------------------|
|                      | E3845 @ 1.91GHz CI |                     |
| Speed                | 2300 MHz           | + Set the Time. Use |
| ID                   | 0x30679            | + 'Tab' to switch   |
| Stepping             | DO                 | + between Time      |
| SKU Type             | (0) - ISG SKU SOC  | +[elements.         |
| Number of Processors | 4 Core(s)          | +1                  |
| Microcode Revision   | 901                | +1                  |
|                      |                    | *                   |
| Memory RC Version    | 1.00               | *                   |
| Total Memory         | 4096 MB            | *                   |
| Memory Frequency     | 1333 MHz           | *1                  |
|                      |                    | *                   |
| KSC EC Version       | N/A                | *                   |
| TXE FW Version       | 1.0.2.1060         | *                   |
|                      |                    | *                   |
| System Date          | [07014/2016]       | *                   |
| System Time          | [07:31:08]         | +1                  |

图 3 时间修改选项

时间的修改方法请参考右侧帮助信息。

PART Technology

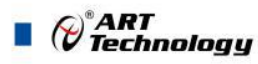

### 4.6 高级页面设置菜单

该页面是描述及修改平台电源管理、PCI设备配置策略、串口重定向设置以及串口模式设置的功能。如图:

| Byosoft BIOS Setup Utility<br>Main Advanced Chipset Boot Security Exit                                                                                       |                                   |
|----------------------------------------------------------------------------------------------------|-----------------------------------|
| /                                                                                                    | Help Message                      |
| <pre>&gt; Acri Settings &gt; PCI Subsystem Settings &gt; Console Redirection Configuration &gt; SuperIO Settings                                      </pre> | System ACPI<br>Parameters         |
| F1 Help ^v Select Item -/+ Change Valu<br>Esc Exit <> Move Menu Enter Enter Sub I                                                                            | F9 Restore Def<br>F10 Save & Exit |

### 图 4 高级设置页面

### 4.7 SuperIO 配置

Linux 系统下(除 red hat 外),选择 Exclusive,其他系统选择 Shared。

| Advanced                                                                             | oft BIOS Setup Utility                                |                                                             |
|--------------------------------------------------------------------------------------|-------------------------------------------------------|-------------------------------------------------------------|
| SuperIO Se                                                                           | ttings                                                | Help Message                                                |
| SuperIO Device: F81216D<br>SuperIO Device: F81216D<br>F81216D IRQ Mode               | <pre><device present.=""> </device></pre> <pre></pre> | Select UART Mode.<br>  "RS-232"<br>  "RS-422"<br>  "RS-485" |
| Serial Port 0 Configuration<br>UART Mode<br>Serial Port 1 Configuration<br>UART Mode | RS-422                                                |                                                             |
|                                                                                      |                                                       |                                                             |

图 5 Super IO 配置页面

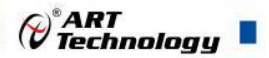

### 4.8 串口模式选择

该界面提供串口模式的选择功能。

| Byoso<br>Advanced                                                                    | oft BIOS Setup Utility                                |                                                             |
|--------------------------------------------------------------------------------------|-------------------------------------------------------|-------------------------------------------------------------|
| SuperIO Set                                                                          | tings                                                 | Help Message                                                |
| SuperIO Device: F81216D<br>SuperIO Device: F81216D<br>F81216D IRQ Mode               | <device present.=""><br/><shared></shared></device>   | Select UART Mode.<br>  "RS-232"<br>  "RS-422"<br>  "RS-485" |
| Serial Port O Configuration<br>UART Mode<br>Serial Port 1 Configuration<br>UART Mode | <mark>RS-232</mark>  <br>  RS-422  <br>  RS-485  <br> |                                                             |
| 1 Help Av Select I                                                                   | [tem -/+ Change Va]                                   | Lu F9 Restore Def                                           |

图6串口模式选择

### 4.9 ACPI 配置

若光标的焦点在"ACPI Settings",按下"Enter",便会进入 ACPI Settings 子页面,如图:

| Help Message                                               |                                                                                                    |
|------------------------------------------------------------|----------------------------------------------------------------------------------------------------|
| ngs   netp nessage                                         |                                                                                                    |
| Enables or Disab<br> System ability t<br> Hibernate (OS/S4 | oles<br>to<br>4                                                                                                    |
| 3.0  Sleep State). Th<br> option may not h                 | nîs<br>De                                                                                                    |
| <enabled>  effective with a</enabled>                      | some                                                                                                    |
| <enabled>  OSs.</enabled>                                  |                                                                                                    |
| <s3 (suspend="" ram)="" to="">  </s3>                      |                                                                                                    |
|                                                            |                                                                                                    |
|                                                            |                                                                                                    |
|                                                            |                                                                                                    |
| tti.                                                       | ttings   Help Message<br> Enables or Disal<br> System ability 1<br> Hibernate (OS/S4<br>3.0  Sleep State). Th<br> Option may not 1<br><enabled>  effective with 1<br/><enabled>  OSs.<br/><s3 (suspend="" ram)="" to="">  <br/> <br/> </s3></enabled></enabled> |

图 7 ACPI 配置页面

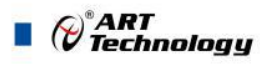

26

- ▶ ACPI Version: 表示符合 ACPI3.0 规范的要求
- ▶ Enable Hibernation: 当为 Enabled 时, 启动 OS 休眠功能
- ▶ P TID Support: 当为 Enable 时,支持 PTID Table
- ➤ ACPI Sleep State: 设置 Sleep 状态,默认为 S3(即睡眠)

### 4.10 PCI Subsystem Setting 配置

在图 8 中,若光标焦点在"PCI Subsystem Setting",当按下 Enter 键时,便会进入该子页面,如图:

| Byosoft BIOS Setup Utility<br>Advanced                                          |                                                                            |                                                                                                    |
|---------------------------------------------------------------------------------|----------------------------------------------------------------------------|----------------------------------------------------------------------------------------------------|
| PCI Subsyste                                                                    | m Settings                                                                 | Help Message                                                                                                    |
| PCI Settings<br>PCI Bus Driver Version<br>PCI ROM Priority<br>PCI Latency Timer | V 10.00.00<br><epi compatible="" rda<br="">&lt;32 PCI Bus Clocks&gt;</epi> | In case of multiple<br>Option ROMs (Legacy<br>and EFI Compatible),<br>Ispecifies what PCI<br>Option rom to launch |
| 1 Help Av Select                                                                | Item -/+ Change Valu<br>enu Enter Enter Sub I                              | F9 Restore Def                                                                                                    |

图 8 PCI 配置页面

- ▶ PCI ROM Priority: 当一个 PCI 设备有 Legacy 和 UEFI 的 OPROM 时,指定这 2 类 OPROM 的顺序
- ▶ PCI Latency Timer: 设置 PCI 设备事务处理时的 PCI 总线时钟倍数

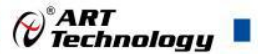

### 4.11 Console Redirection Configuration 配置

在图 9 中,如光标焦点在"Console Redirection Configuration",当按下 Enter 键时,便会进入如下图 所示的子页面:

| Advanced                                                       | osoft BIOS Setu   | o Utility   |                                                                        |                                                             |
|----------------------------------------------------------------|-------------------|-------------|------------------------------------------------------------------------|-------------------------------------------------------------|
| /Console Redirectio                                            | on Configuratio   | n           | He                                                                     | elp Message                                                 |
| Console Redirection Config                                     | guration          |             | When of redire                                                         | console<br>ection is                                        |
| Console Redirection                                            | <enable></enable> |             | enable                                                                 | ed and boot to                                              |
| Serial Port Select                                             | <com1></com1>     |             | DOS, o                                                                 | only under                                                  |
| Serial Port Baudrate                                           | <115200>          |             | MS-DOS                                                                 | 5 7.1 or below                                              |
| Terminal Type<br> <br> <br> <br> <br> <br> <br> <br> <br> <br> | <vt100></vt100>   |             | land Fr<br>loutput<br>lWindow<br>Inot su<br>l<br>l<br>l<br>l<br>l<br>l | ree DOS the<br>t is normal.<br>vs 98 MS-DOS is<br>apported. |
| F1 Help ^v Select                                              | t Item -/+        | Change Valu | F9                                                                     | Restore Def                                                 |
| Esc Exit <> Move M                                             | <b>fenu</b> Enter | Enter Sub I | F10                                                                    | Save & Exit                                                 |

图 9 Console 配置页面

- ➤ Console Redirection: 打开或关闭串口重定向
- ▶ Serial Port Select: 选择用来做串口重定向的串口号
- ▶ Serial Port Baudrate: 设置串口重定向的波特率,默认是 115200
- ▶ Terminal Type:选择串口重定向遵守的协议,默认 VTI00

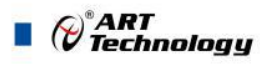

28

### 4.12 液晶屏配置

在图 10 中,如光标焦点在"Enable LCD Support",选择 Enable 键进入液晶屏配置界面,在图 11 界面的"LCD Panel Type"项选择所使用液晶屏的分辨率,在图 12 界面的"Panel Color Depth"项选择液晶屏的面板颜色深度。

| Byosoft BIOS Setup Uti<br>Chipset                                                                                                    | lity                                               |
|----------------------------------------------------------------------------------------------------|----------------------------------------------------|
| /<br>  Graphic Configuration                                                                                                    | Help Message                                       |
| Graphic Configuration                                                                                                    | Enable Or Disable                                  |
| IGD Configuration         Integrated Graphics Device <enable>         Primary Display       Disable         PAVC       Enable         DOP CG          GTT Size       &lt;2MB&gt;         Aperture Size       &lt;256MB&gt;         DVMT Pre-Allocated       &lt;64M&gt;         DVMT Total Gfx Mem       &lt;256M&gt;         IGD Turbo       <auto>         IGD - LCD Control          Enable LCD Support       <disable></disable></auto></enable> |                                                    |
| El Help ^v Select Item -/+ Chan<br>Esc Exit <> Move Menu Enter Ente                                                                                                    | ge Valu F9 Restore Def<br>er Sub I F10 Save & Exit |

### 图 10

| Countrie Count                                                                                                   |                                                       | I Tele Merene         |
|----------------------------------------------------------------------------------------------------|-------------------------------------------------------|-----------------------|
| Graphic Conr                                                                                                    | iguration                                             | nerb message          |
| IGD Configuration                                                                                                | Variation and a second second                         | v Select the LCD pane |
| Integrated Graphics Devic                                                                                        | 640x480 LVDS                                          | + used by Internal    |
| Primary Display                                                                                                  | 800x600 LVDS                                          | + Graphics Device by  |
| RC6(Render Standby)                                                                                              | 1024x768 LVDS1                                        | + selecting the       |
| PAVC                                                                                                    | 1280x1024 LVDS                                        | * appropriate setup   |
| DOP CG                                                                                                    | 1400x1050 LVDS1                                       | *litem.               |
| GTT Size                                                                                                    | 1400x1050 LVDS2                                       | *1                    |
| Aperture Size                                                                                                    | 1600x1200 LVDS                                        | *1                    |
| DVMT Pre-Allocated                                                                                               | 1366x768 LVDS                                         | *1                    |
| DVMT Total Gfx Mem                                                                                               | 1680x1050 LVDS                                        | *1                    |
| IGD Turbo                                                                                                    | 1920x1200 LVDS                                        | *1                    |
| and the second second second second second second second second second second second second second second second | 1440x900 LVDS                                         | *1                    |
| IGD - LCD Control                                                                                                | 1600x900 LVDS                                         | *1                    |
| Enable LCD Support                                                                                               | 1024x768 LVDS2                                        | +1                    |
| LCD Panel Type                                                                                                   | /                                                     | +1                    |
| Panel Color Depth                                                                                                | <vesa 18<="" and="" jeida="" td=""><td>+1</td></vesa> | +1                    |
| The second second second second second second second second second second second second second second second s   | bpp>                                                  | ^1                    |

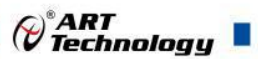

➤ IGO Configuration:更改/选择液晶屏分辨率
 注:仅支持以下分辨率(其他分辨率需定制):
 640X480
 800X480
 800X600
 1024X768
 1280X768
 1280X800
 1280X1024

| chipset                   |                                                                 |                         |
|---------------------------|-----------------------------------------------------------------|-------------------------|
| Graphic Cor               | figuration                                                      | I Help Message          |
| RC6(Render Standby)       | <enable></enable>                                               | v Select the LFP Panel  |
| PAVC                      | <lite mode=""></lite>                                           | +  Color Depth And Data |
| DOP CG                    | <enable></enable>                                               | +  Packing Format       |
| GTT Size                  | <2MB>                                                           | +1                      |
| Aperture Size             | <256MB>                                                         | +1                      |
| DVMT Pre-Allocated /      | //                                                              | +1                      |
| DVMT Total Gfx Mem        | /ESA 24 bpp                                                     | +1                      |
| IGD Turbo                 | JEIDA 24 bpp                                                    | *1                      |
| 7 1                       | ESA And JEIDA 18 bpp                                            | *1                      |
| IGD - LCD Control         | /                                                               | *1                      |
| Enable LCD Support        | <enable></enable>                                               | *1                      |
| LCD Panel Type            | <1024x768 LVDS1>                                                | *1                      |
| Panel Color Depth         | <vesa 18<="" and="" jeida="" td=""><td>*1</td></vesa>           | *1                      |
|                           | bpp>                                                            | *1                      |
| Dual LVDS Mode            | <single bus="" lvds="" mod<="" td=""><td>ie&gt;*1</td></single> | ie>*1                   |
| Clock Output For Dual LVI | S <valid clock="" output<="" td=""><td>*1</td></valid>          | *1                      |
| Mode                      | On Even Bus Only>                                               | <u>^</u> ]              |
|                           |                                                                 | +                       |

图 12

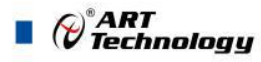

### 4.13 启动页面配置

如下图,提供的主要功能有:显示可启动设备列表,更改启动设备顺序等。

|                                                                                                    |                                                                                                    | Help Message |
|----------------------------------------------------------------------------------------------------|----------------------------------------------------------------------------------------------------|--------------|
| OS Selection<br>Display Boot Mode<br>Setup Prompt Timeout<br>Bootup NumLock State<br>Port 60/64h Trap under OS<br>Enable Efi OS<br>CSM Support | <windows 7=""><br/><normal boot=""><br/>5<br/><on><br/><disabled><br/><enabled><br/><enabled></enabled></enabled></disabled></on></normal></windows> | OS Selection |
| Change Boot Order                                                                                                    | <uefi wdc<br="">WD5000LPCX-22VHAT0<br/>WD-WX51AC52AEYP&gt;<br/><p0-wdc<br>WD5000LPCX-22VHAT0&gt;</p0-wdc<br></uefi>                                  |              |
| > Set Legacy HardDisk Drive Or                                                                                                    | der                                                                                                    | I.           |
|                                                                                                    |                                                                                                    | 1            |

图 10 启动设备配置页面

- ➢ OS Selection:选择安装的操作系统,支持 Windows7/Windows8/Windows10/Linux,该板卡在各个系统下均默认选择 Windows7
- ➢ Setup Prompt Timeout: 设置 BIOS 在提示用户按键界面的等待时间,可以键入 0—65535 之间的 十进制数字
- ▶ Bootup Numlock State: 当 BIOS 侦测到键盘时,根据此选项设置键盘的 Numlock 灯的状态
- ▶ Enable Efi OS: 是否支持 UEFI OS, 默认 Enabled
- ▶ CSM Support : 是否支持 CSM,默认 Enabled
- Change Boot Order:显示、修改启动设备的启动顺序,该平台可以支持的启动项包括:UEFI Internal Shell,SATA HDD,SATA CD-ROM,USB 设备等。

### 4.14 安全页面设置

如图:

|                                                                                        |                                                                         | Help Message                                            |
|----------------------------------------------------------------------------------------|-------------------------------------------------------------------------|---------------------------------------------------------|
| Password Description                                                                   |                                                                         | ISet Setup                                              |
| Administrator's password a<br>can enter setup and OS,but<br>control the behavior of Us | nd User's password all<br>Administrator's password<br>er's,for example, | Administrator<br> Password,Password<br> must be 6 to 20 |
| Access level and Clear pas                                                             | sword.                                                                  | alpha numeric<br> characters.Default                    |
| Administrator Password                                                                 | Uninstalled                                                             | password is                                             |
| User Password                                                                          | Uninstalled                                                             | Empty.When Set Admi                                     |
| Set Administrator Password                                                             |                                                                         | Level can also be                                       |
| Set User Password                                                                      |                                                                         | [changed.                                               |
| User Access Level                                                                      | <full access=""></full>                                                 | 1                                                       |
|                                                                                        |                                                                         | I<br>I                                                  |
|                                                                                        |                                                                         | 1                                                       |

图 11 安全设置页面

- ▶ Set Administrator Password: 设置管理员密码
- ▶ Set User Password: 设置用户密码
- ▶ User Access Level: 设置用户访问权限

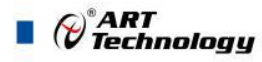

### 4.15 保存退出页面设置

该页面提供的功能包括:

| Byosoft BIOS Setup Utility<br>Main Advanced Chipset Boot Security Exit             |                                                              |
|------------------------------------------------------------------------------------|--------------------------------------------------------------|
| /                                                                                  | Help Message                                                 |
| Save Changes and Exit<br>  Discard Changes and Exit                                | Exit BIOS Setup                                              |
| Save Changes<br>  Discard Changes                                                  | changes.The system<br> will reboot if<br> required.The [F10] |
| Load Default Values<br>  Save as User Default Values<br>  Load User Default Values | Tkey can also be used.                                       |
| I<br>I                                                                             |                                                              |
| 1                                                                                  |                                                              |
| 1                                                                                  |                                                              |
|                                                                                    | 1                                                            |
| Eac Exit <> Move Menu Enter Enter Sub I                                            | F9 Restore Def<br>F10 Save & Exit                            |

图 12 保存退出页面配置

- ▶ Save Changes and Exit:保存修改并退出 BIOS 配置页面后继续启动
- ▶ Discard Changes and Exit: 放弃修改并继续启动
- ➢ Save Changes:保存修改
- ➢ Discard Changes: 放弃修改
- ▶ Load Default Values:载入 BIOS 各个选项的默认值
- ▶ Save as User Default Values: 将当前 BIOS 选项的设置保存为用户默认值
- ▶ Load User Default Values:将之前保存的用户默认值恢复到 BIOS 选项设置中

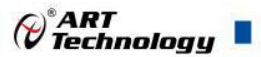

### ■ 5 产品的应用注意事项、保修

### 5.1 注意事项

在公司售出的产品包装中,用户将会找到这本说明书和板卡,同时还有产品质保卡。产品质保卡 请用户务必妥善保存,当该产品出现问题需要维修时,请用户将产品质保卡同产品一起,寄回本公司, 以便我们能尽快的帮用户解决问题。

在使用 EPC92A1 主板时,应注意不要用手去摸 IC 芯片,防止芯片受到静电的危害。

### 5.2 保修

EPC92A1产品自出厂之日起,两年内凡用户遵守运输、贮存和使用规则,而质量低于产品标准 者公司免费修理。

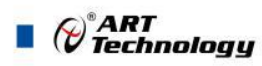

### ■ 附录: GPIO 使用说明

1、动态库使用方法:

以下动态库的使用方法是针对 windows 平台,使用 VC++6.0 或者 VS2005 及以上版本的。

- ▶ 建立新项目,然后将 AtosLib.lib 和 AtosLib.h 拷贝到代码目录下,将 AtosLib.dll、WinRing0.sys、 WinRing0x64.sys 拷贝到生成目录(exe)下;
- ➢ 将 AtosLib.lib 添加到项目;
- ▶ 在引用该动态库的地方添加头文件 #include "AtosLib.h"。
- ▶ 调用 AtosInitializeLib 初始化动态库;
- ▶ 按照流程使用库函数;
- ▶ 调用 AtosDeinitializeLib 卸载动态库。

### 2、扩展 GPIO 使用流程:

- 配置 GPIO,将对应位设为 0,配置为输出,对应位设为 1,配置为输入;调用 AtosGPIOSetConfig8 对配置进行写入,写入成功返回 TURE,失败返回 FALSE。调用 AtosGPIOGetConfig8 获取当前 写入的配置。如果仅仅想改变某一或几个通道的状态而不改变其余通道,可先调用 AtosGPIOGetConfig8 获取当前写入的配置,然后对需要改变的通道对应的位进行操作后再将配置 进行写入。
- 调用 AtosGPIOWrite8 对输出通道进行操作,对应位设1输出高电平,对应位设0输出低电平。 对应位设置为输入则写无效。如果仅仅想改变某一或几个通道的状态而不改变其余通道,可先调用 AtosGPIORead8 获取当前各通道的状态,然后对需要改变的通道对应的位进行操作后再将状态写入。
- ▶ 调用 AtosGPIORead8 读取当前 GPIO 各通道的状态。如果设置为输入,则对应位反映当前外部 输入状态,低电平为0,高电平为1;如果设置为输出,则对应位反映当前的输出状态。
- 对于需要频繁轮询输入状态的场合,请使用 AtosGPIOGetStatus 函数,当此函数返回值为 TRUE时,指示当前输入有变化,此时再调用 AtosGPIORead8 获取当前的输入状态。否则如果频繁的使用 AtosGPIORead8 去轮询输入状态,会造成系统的死机。
- ▶ 调用 AtosGPIOInit 可将 GPIO 全部通道恢复到初始化状态,默认为输入状态。

### 3、看门狗使用流程:

- ▶ 调用 AtosWDTAvailable 判断看门狗是否有效。
- ▶ 调用 AtosWDTInitialize 初始化看门狗。
- ▶ 调用 AtosWDTStart 启动看门狗,并传入看门狗的复位计数单位和时间。计数时间范围为 1-255, 单位以下三项可选:

| <pre>#define ATOS_WDTUNIT_10MS</pre>    | 1 // 10ms    |
|-----------------------------------------|--------------|
| <pre>#define ATOS_WDTUNIT_1SECOND</pre> | 3 // 1s      |
| #define ATOS WDTUNIT 1MINUTE            | 5 // 1minute |

- ▶ 调用 AtosWDTResetTimer 复位看门狗。如果超时未复位,则系统会进行重启。
- ▶ 调用 AtosWDTStop 停止看门狗。

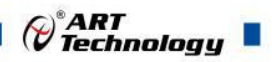

### 4、附带测试工具的使用:

- ▶ 打开测试工具,右上角 DLL 状态显示动态库是否成功加载并初始化,如果显示初始化成功,则 可进行以下测试,否则无法正常使用。
- ▶ 单击按钮<输入输出测试开始>进行 GPIO 测试,输入状态栏显示当前输入状态监视,如果监视到 有输入通道发生变化,提示"Changed",否则显示正常。
- 勾选选择框对各通道进行输入输出配置,如果配置为输出,可点击下方对应红绿方框进行输出值 切换。
- ▶ 红绿色方框指示各通道的状态,红色表示高电平,绿色表示低电平。
- 看门狗测试,在计数框输入计数时间,然后选择单位,然后单击按钮<启动看门狗>进行测试,此时计数框内值会递减,在递减到0之前点击按钮<喂狗>进行看门狗复位,超时未复位系统将重启。 点击<停止看门狗>停止测试。

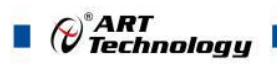

Cart Technology

# 阿尔泰科技

服务热线:400-860-3335 网址:www.art-control.com